## Paso a paso para participar en las Elecciones de Representantes estudiantiles ante el Consejo Directivo de la Universidad Externado de Colombia

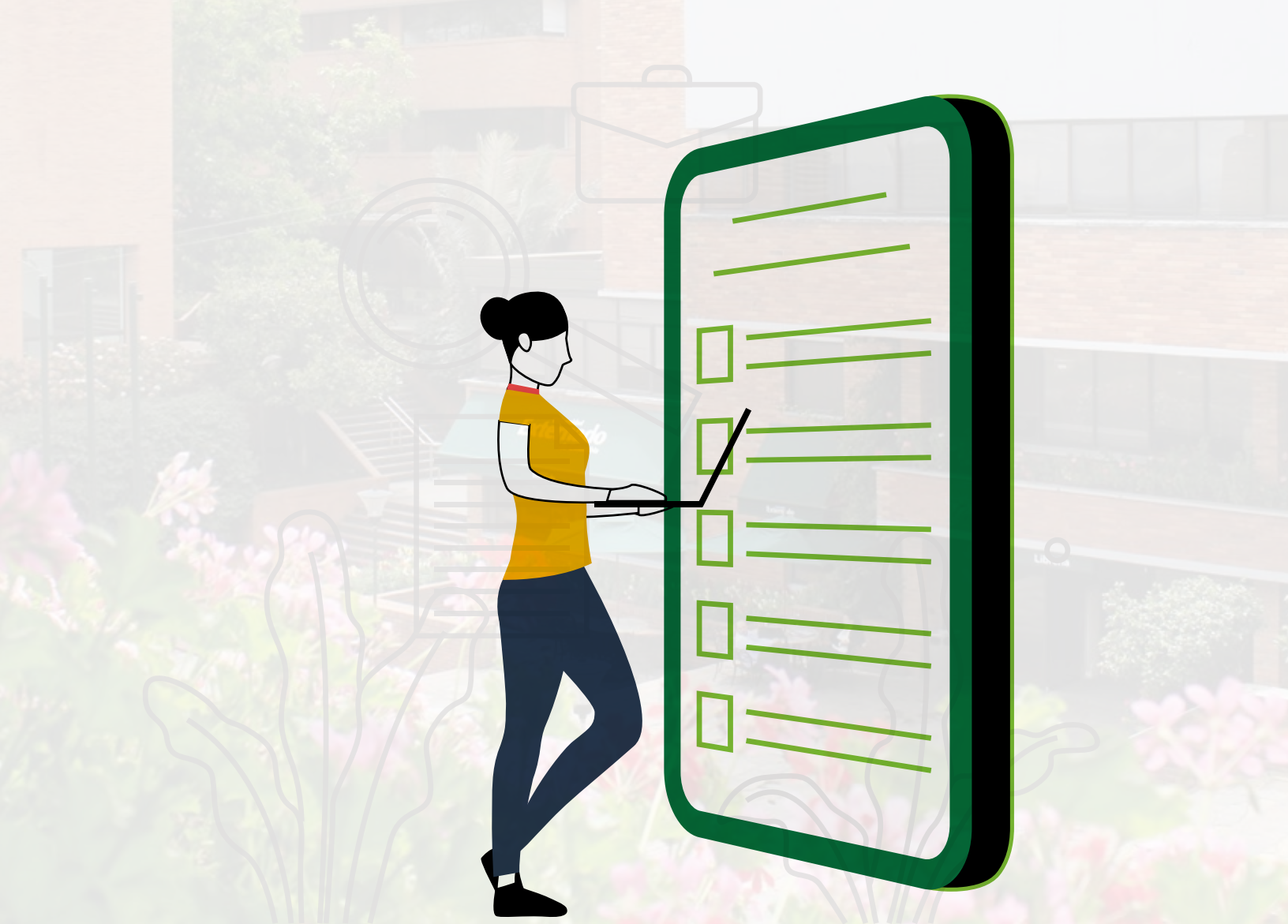

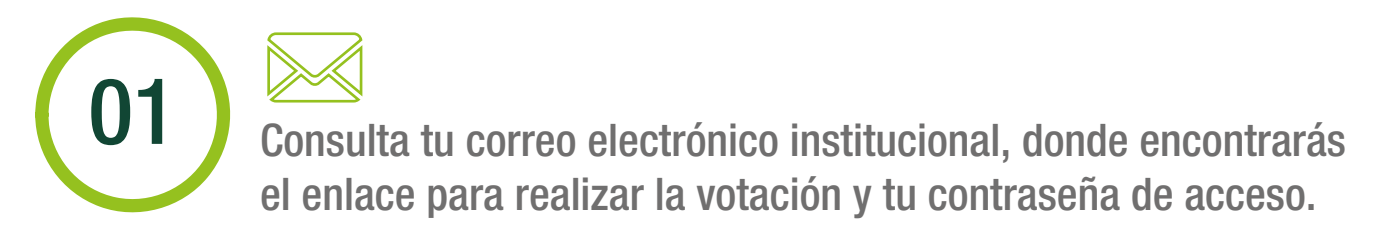

Elección de representantes de los estudiantes al Consejo Directivo

Bogotá, D.C.

Respetado (a): Estudiante Universidad Externado de Colombia

Respetado(a) Estudiante:

De conformidad con lo previsto en el Reglamento para la elección de Representantes estudiantiles al Consejo Directivo, "Podrán participar en las votaciones electrónicas las y los estudiantes de las carreras de pregrado debidamente matriculados(as), en los términos previstos en este Reglamento y, además, que se encuentren registrados en el sistema electrónico que se establezca", me permito informarle que para ejercer su derecho al voto y como estudiante habilitado para participar en este proceso electoral, usted deberá ingresar al enlace que se encuentra a continuación:

Enlace de acceso a la plataforma de votación: Ingresar a la votación

Contraseña de ingreso:\*\*\*\*\*\*\*

Si tiene alguna inquietud en torno al modo en que debe registrar su voto, puede acceder al siguiente enlace: haga clic aquí.

Por otra parte, si tiene inconvenientes para acceder a su cuenta de correo institucional, favor contactarse con los siguientes canales de comunicación:

Correo: servicioalclientetic@uexternado.edu.co Líneas telefónicas: (571) 3537000, 3420288 y 3419900 Extensiones: 3001, 3002, 3012, 3018.

Cordial saludo,

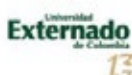

SECRETARÍA GENERAL DIRECCIÓN DE TECNOLOGÍA DE INFORMACIÓN Y COMUNICACIONES Isoporta elecciones/illumitermado.edu.co Límero de atención: 34.19900 (xd: 3021, 3022, 3023 y 3024

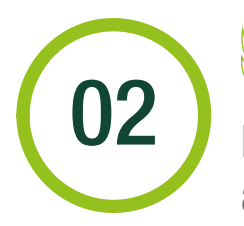

Entra al enlace "Ingresar a la votación", escribe la contraseña de acceso remitida por correo electrónico y pulsa en "Siguiente".

Enlace de acceso a la plataforma de votación: Ingresar a la votación

|                  | Iniciar sesión<br>comusera |           |  |  |
|------------------|----------------------------|-----------|--|--|
|                  |                            |           |  |  |
|                  |                            | SIGUIENTE |  |  |
|                  |                            |           |  |  |
| d by Question/Ho |                            |           |  |  |

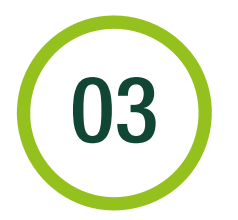

Selecciona la casilla de verificación y luego pulsa en "Siguiente".

| c . | questionpro.com/a/TakeSurvey/Tth-Eg/BvqpsmobG%2BTSMqM1229KRFoBOpt2x8ictpn=false                                                                               | er ☆  | * |
|-----|----------------------------------------------------------------------------------------------------|-------|---|
|     | Externado<br>de Colombia                                                                                                    |       |   |
|     | ELECCIÓN DE REPRESENTANTES ESTUDIANTILES AL CONSEJO DIRECTIVO DE LA UNIVERSIDAD EXTERNADO DE COLOMBIA                                                         |       |   |
|     | Para garantizar la seguridad de la elección, por favor, haga clic en la casilla de verificación que aparece abajo y luego presione en la opción "Siguriente": |       |   |
|     | Penered by QuestionPro Seguri dad de anonimato de us                                                                                                    | uario |   |

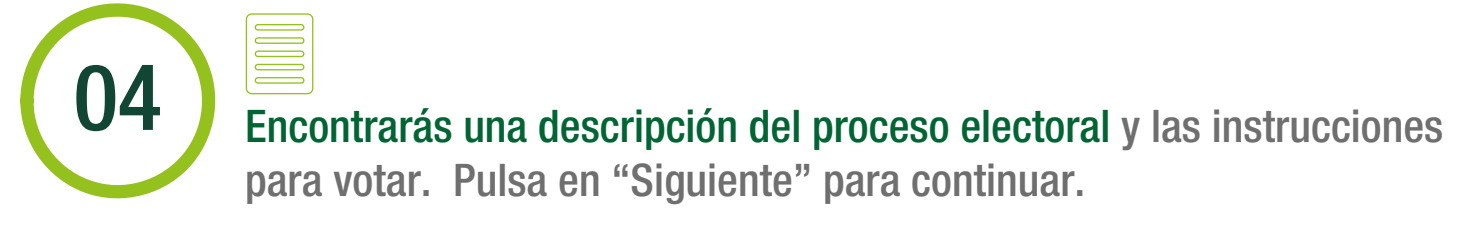

|   | Externado<br>de Colombia                                                                                                    |        |
|---|----------------------------------------------------------------------------------------------------|--------|
|   | ELECCIÓN DE REPRESENTANTES ESTUDIANTILES AL CONSEJO DIRECTIVO DE LA UNIVERSIDAD EXTERNADO DE COLOMBIA                                                                                                    | i      |
|   | Lo(a) invitamos a participar en esta elección, en la que Ud. decide y vota por los(as) estudiantes que considera deben hacer<br>parte del Consejo Directivo de la Universidad. Podrá seleccionar entre uno(a) y cuatro candidato(s)(a)(s) de su preferencia (se<br>sumará un voto a cada candidato(a) seleccionado(a), independientemente del orden en que los elija).<br>Su participación es voluntaria, le tomará máximo 5 minutos. Sus respuestas serán estrictamente confidenciales. |        |
|   | SIGUIENTE                                                                                                    |        |
| P | inistrad by QuestienPhp Seguridad de anonimate d                                                                                                    | e usua |

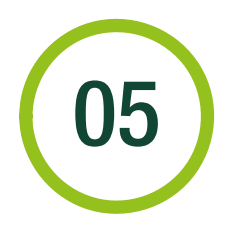

Puedes seleccionar entre uno (1) y cuatro (4) candidatos(as) para efectuar tu voto.

|                                                                   | Exter                                                                                  | nado sicera                                                                              | RÎA GENERAL                                                              |  |
|-------------------------------------------------------------------|----------------------------------------------------------------------------------------|------------------------------------------------------------------------------------------|--------------------------------------------------------------------------|--|
| ELECCIÓN DE REPRES                                                | ENTANTES ESTUDIANTILES A                                                               | L CONSEJO DIRECTIVO                                                                      | DE LA UNIVERSIDAD EXTERNADO DE COLOMBIA                                  |  |
| <ul> <li>teleccione máximo o<br/>universidad. El order</li> </ul> | in ;<br>uatro (a) candidator(jac) que tot eliji<br>de los candidator(jac) que selector | repote novale on for slip<br>e para ser niembros represe<br>e no afectará el resultado d | era<br>tantes etudantiles arte el Consijo Directivo de la<br>Flavotación |  |
|                                                                   | Candidato(a) 1                                                                         |                                                                                          | Candidato(a) 2<br>Candidato(a)<br>Facultato(a)                           |  |
|                                                                   | Candidato(a) 3                                                                         | ۰                                                                                        | Candidato(a) 4<br>Candidato(a)<br>Facultato(a)                           |  |
| ۰                                                                 | Candidato(a) 5                                                                         | ۰                                                                                        | Candidato(a) 6<br>Candidato(a)<br>Faculted XXXXXXX                       |  |
|                                                                   | Candidato(a) 7                                                                         | ۰                                                                                        | Candidato(a) 6<br>Candidato(a)<br>Facultatic(a)                          |  |
| ۰                                                                 | Candidato(a) 9<br>Candidato(a)<br>Facaltad 503003                                      | ۰                                                                                        | Candidato(a) 10<br>Candidato(a)<br>Facultud R00000                       |  |
|                                                                   | Candidato(a) 11                                                                        |                                                                                          | Candidato(a) 12                                                          |  |
|                                                                   | Candidato(a) 13                                                                        |                                                                                          |                                                                          |  |
| < SIGURA                                                          | •                                                                                      |                                                                                          |                                                                          |  |
| Paarse Ny Gaardan Pa                                              |                                                                                        |                                                                                          | lagorat de contras de una                                                |  |
|                                                                   |                                                                                        |                                                                                          |                                                                          |  |

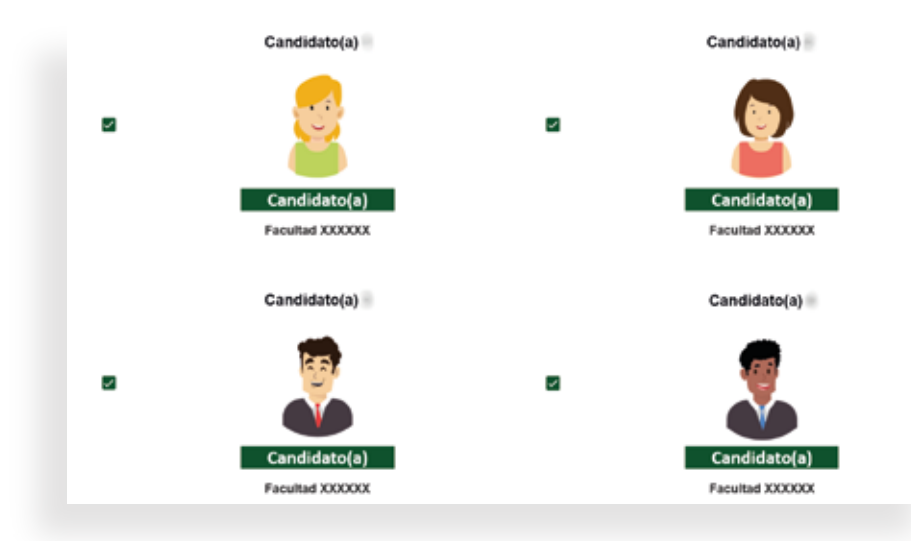

## Recuerda: si no seleccionas ningún(a) candidato(a) o eliges más de cuatro (4) opciones, el sistema no te permitirá continuar.

 Seleccione máximo cuatro (4) candidatos(as) que Ud. elije para ser miembros representantes estudiantiles ante el Consejo Directivo de la Universidad. El orden de los candidatos(as) que seleccione no afectará el resultado de la votación.

Solo puede elegir un máximo de 4 opciones. Ha elegido 5.

06

Pulsa el botón "Votar" para confirmar tu elección. También puedes utilizar la flecha de la izquierda para regresar en el proceso.

| C & custionpro.com/a/TakeSurvey/TttrEg/Bworsmob/0X28TSMqM/TXIM/0F080pt2x8/cfpmfalae                                           | en Q, ģ |
|----------------------------------------------------------------------------------------------------|---------|
| Externado<br>de Colombia                                                                                                    |         |
| ELECCIÓN DE REPRESENTANTES ESTUDIANTILES AL CONSEJO DIRECTIVO DE LA UNIVERSIDAD EXTERNADO DE COLOMBIA                         |         |
| Al confirmar su selección, su intención de voto será registrada en la base de datos y habrá concluído el proceso de sufragio. |         |
| Research by Goodfam Ris Sager Had for an infrance for any                                                                     | 29      |
|                                                                                                    |         |

|                      |                                                                                                    | monoujo do ugrad                                            |          |
|----------------------|----------------------------------------------------------------------------------------------------|-------------------------------------------------------------|----------|
| i questionpro.com/a/ | akeSurvey?tt=Eg/Bwcksmob0%2BTSMgVYX2MKFoBCpt2x&cfpn=false                                                                                                    |                                                             | er Q & 1 |
|                      | La Universidad le agradece por haber participado en la elección de los(as) representantes de los(a<br>Directivo. En los práximos mínutos, le será remitido a su correo institucional una sirila en la que ver<br>candidatos que seleccionó. | s) estudiantes al Consejo<br>la reflejado el listado de los |          |
|                      | Revend to Question Pro                                                                                                    | Separated de incervinado de unavier                         |          |

También recibirás un mensaje de confirmación en tu correo electrónico institucional.

| Correo | de | confirm | ación | de | vot | ación |
|--------|----|---------|-------|----|-----|-------|

**08** 

(000

| La Universidad Externado de Colombia agraduce su participación en la presente votación. Adjunto a este mensaje, se<br>presentan los candidatos(as) seleccionados.                                                                                                    |
|----------------------------------------------------------------------------------------------------|
| Response ID: 52454732                                                                                                    |
| Para garantizar la segundad de la elección, por favor, haga clic en la casilla de verificación que aparece abajo y luego<br>presione en la opción "algulente".<br>PASS                                                                                                    |
| <ul> <li>Seleccione máximo cuatro (4) candidatos(as) que Ud. elije para ser miembros representantes estudiantiles ante el<br/>Consejo Directivo de la Universidad. El orden de los candidatos(as) que seleccione no aflectará el resultado de la<br/>volación.</li> </ul> |
| Candidato(a)                                                                                                    |
|                                                                                                    |
| Candidato(a)                                                                                                    |
| Facultad XXXXX                                                                                                    |
| 3                                                                                                    |
| Candidato(a)                                                                                                    |
|                                                                                                    |

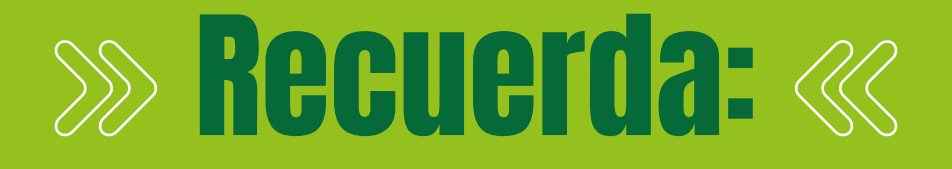

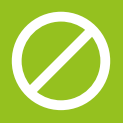

 Podrás votar únicamente una vez.
 Después de hacerlo, el sistema no te permitirá repetir el proceso.

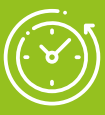

 Sólo se podrá votar en la plataforma durante las horas de vigencia de la elección. Al finalizar las elecciones, el sistema no permitirá más votaciones.

Contacto

soporte.elecciones@uexternado.edu.co

Teléfono: 3419900 extensiones: 3021, 3022, 3023 y 3024